## ขั้นตอนการกู้ยืมเงิน กองทุนเงินให้กู้ยืมเพื่อการศึกษา ปีการศึกษา 2567

ผ่านช่องทาง Mobile Application กยศ. Connect หรือ กองทุนเงินให้กู้ยืมเพื่อการศึกษาแบบดิจิทัล DSL

\*\*\*\*\*\*\*

<mark>ผู้ขอกู้ยืมเงินรายใหม่</mark> : นักศึกษาเข้าศึกษากับ มรภ.พระนคร ชั้นปีที่ 1 และ/หรือ นักศึกษาที่กำลังศึกษาอยู่ ตั้งแต่ชั้นปีที่ 2 -5 <u>แต่ยังไม่เคยกู้ยืม</u>

<mark>ผู้ขอกู้ยืมเงินรายเก่า ย้ายสถานศึกษา</mark> : นักศึกษาเข้าศึกษากับ มรภ.พระนคร ชั้นปีที่ 1 และ/หรือนักศึกษาที่กำลังศึกษาอยู่ ตั้งแต่ชั้นปีที่ 2 -5 <u>เคยกู้จากสถานศึกษาเดิม แต่ไม่เคยกู้ยืมกับ มรภ.พระนคร</u>

<u>คุณสมบัติทั่วไป และหน้าที่ของนักศึกษาผู้ขอกู้ยืมเงิน</u>สแกนเพื่อดูคุณสมบัติผู้กู้ยืม

นักศึกษาที่มีคุณสมบัติตามปรากาศ หลักเกณฑ์การให้กู้ยืมเงินของนักเรียนหรือนักศึกษา ที่จะขอกู้ยืมเงินเพื่อ การศึกษา และความประสงค์จะขอกู้ยืมเงิน กยศ. ให้เตรียมเอกสารหลักฐานที่เกี่ยวข้องให้ครบถ้วน ก่อนยื่นคำขอกู้ยืมใน ระบบ กองทุนเงินให้กู้ยืมเพื่อการศึกษาแบบดิจิทัล DSL หรือ Mobile Application กยศ. Connect

<u>เอกสารประกอบการขอกู้ยืมเงิน มีดังนี้</u>

🗎 หนังสือให้ความยินยอมในการเปิดเผยข้อมูล และสำเนาบัตรประชาชนของผู้กู้

🗎 หนังสือให้ความยินยอมในการเปิดเผยข้อมูล และสำเนาบัตรประชาชนของบิดา

🗎 หนังสือให้ความยินยอมในการเปิดเผยข้อมูล และสำเนาบัตรประชาชนของมารดา

<u>Click เพื่อดาวน์โหลดหนังสือให้ความยินยอมเปิดเผยข้อมูล</u>

🗎 <u>เอกสารการรับรองรายได้</u> ของบิดา และ/หรือ มารดา

- กรณีทางานประจำ เช่น ข้าราชการ พนักงานบริษัท ให้ใช้หนังสือรับรองเงินเดือน และ/หรือ สลิปเงินเดือน
- ◆ กรณีไม่ได้ทางานประจำ เช่น ค้าขาย เกษตรกร <u>ให้ใช้ หนังสือรับรองรายได้ครอบครัวผู้ขอกู้ กยศ.102</u> และสำเนาบัตรประจำตัวเจ้าหน้าที่ของรัฐของผู้รับรองรายได้ <u>Click เพื่อดูคุณสมบัติผู้รับรองรายได้</u> <u>Click เพื่อดาวน์โหลด หนังสือรับรองรายได้ครอบครัวผู้ขอกู้ กยศ.102</u>

🗎 กรณีบิดา หรือมารดา เสียชีวิต ให้ใช้สำเนามรณบัตร

แบบฟอร์มบันทึกเข้าร่วมกิจกรรมจิตอาสา เฉพาะเทอม 1 ที่ขอกู้ครั้งแรก อนุโลมให้ใช้ 1 กิจกรรม ไม่กำหนดชั่วโมง) Click เพื่อดาวน์โหลด

(จิตอาสาไม่ต้องอัพโหลดเข้าระบบ DSL ให้นาส่งงานกองทุนฯ พร้อมกับสัญญากู้ยืมเงิน และแบบยืนยันเบิกเงินกู้ยืมตาม กำหนดการใน)

<u>สรุป เอกสารและตัวอย่างการแนบไฟล์เข้าระบบ DSL</u>

คำเตือน ! โปรดตรวจสอบเอกสาร หลักฐาน ให้ครบถ้วน ถูกต้อง ก่อนแนบเอกสารเข้าระบบ เพื่อประโยชน์ รวดเร็วในการพิจารณาคุณสมบัติ และการอนุมัติให้กู้ยืมเงิน

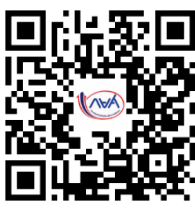

## <u>ขั้นตอนการขอกู้ยืมเงิน</u>

1. ลงทะเบียนเข้าใช้งานระบบ DSL

ผู้ขอกู้ยืม ยื่นคำขอกู้ยืมเงินผ่านช่องทาง Mobile Application กยศ. Connect หรือ ดำเนินการกู้ยืมผ่าน ระบบกองทุนเงินให้กู้ยืมเพื่อการศึกษาแบบดิจิทัล DSL <u>ได้ตั้งแต่ วันนี้ - จนถึงวันที่ 31 กรกฎาคม 2567</u> 1.1 ลงทะเบียนผ่าน Application กยศ. Connect <u>Click ดูขั้นตอนลงทะเบียน</u> 1.2 ลงทะเบียนผ่านเว็บไซต์ที่ https://wsa.dsl.studentloan.or.th <u>Click ดูขั้นตอนลงทะเบียน</u>

2. ยื่นขอกู้ยืมและแนบเอกสารเข้าระบบ DSL <u>Click ดูวิธีการยื่นกู้</u>

2.1 ยื่นคำขอกู้ยืมเงินผ่าน Application กยศ. Connect สแกนเพื่อดาวน์โหลดแอพ กยศ. Connect Play Srore

IOS

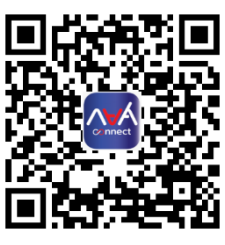

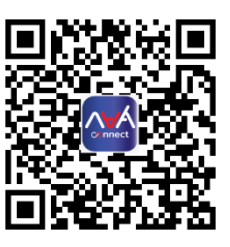

2.2 ยื่นคำขอกู้ยืมเงินผ่านเว็บไซต์ กองทุนเงินให้กู้ยืมเพื่อการศึกษาแบบดิจิทัล DSL สแกนเพื่อยื่นคำขอกู้ยืมเงินผ่านเว็บไซต์ กยศ. DSL

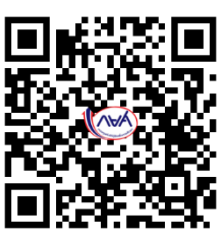

3. การแจ้งผลการพิจารณาให้กู้ยืม

กองทุนเงินให้กู้ยืมเพื่อการศึกษา (กยศ.) ตรวจสอบเอกสารแบบคำขอกู้ยืม และจะแจ้งผลการพิจารณาผ่านทาง Application กยศ. Connect

4. บันทึกสัญญากู้ยืมเงิน ปีการศึกษา 2567 <u>Click เพื่อดูขั้นตอนการบันทึกสัญญา</u>

เมื่อผู้ขอกู้ยืมเงินได้รับข้อความแจ้งผลการอนุมัติ จากกองทุนเงินให้กู้ยืมเพื่อการศึกษา (กยศ.) ให้ผู้ขอกู้ยืมเงิน เข้าไปบันทึกข้อมูลสัญญากู้ยืมเงินได้ทันที และให้ปริ้นสัญญากู้ยืมเงินออกมา จำนวน 2 ชุด <u>สัญญา 1 ชุด มี 7 ใบ</u> <u>ปริ้นหน้าเดียว ไม่ต้องปริ้นหน้า-หลัง</u>

5. บันทึกแบบยืนยันการเบิกเงินกู้ยืม ภาคเรียนที่ 1 <u>Click เพื่อดูขั้นตอนการยืนยันการเบิกเงินกู้</u>

เมื่อผู้ขอกู้ยืม บันทึกสัญญากู้ยืมเงิน ตามข้อที่ 4 เรียบร้อยแล้ว ให้เข้าไปยืนยันการเบิกเงินกู้ยืม ภาคเรียนที่ 1/2567 <u>ตั้งแต่วันที่ 11 กรกฎาคม – 6 สิงหาคม 2567</u> และให้ปริ้นแบบเบิกเงินออกจากระบ จานวน 2 ใบ <u>Click เพื่อไป Facebook งานกองทุนเงินให้กู้ยืมเพื่อการศึกษา</u> 6. กาหนดการส่งสัญญากู้ยืมเงิน และแบบยืนยันเบิกเงินกู้ยืม ภาคเรียนที่ 1 ปีการศึกษา 2567

ให้ผู้ขอกู้ยืมเงิน เตรียมเอกสารตามสถานของตัวเอง ดังต่อไปนี้เพื่อนำส่งงานกองทุนฯ ตามกำหนดการด้านล่าง

| <b>เอกสารหลักฐาน ที่ต้องนำส่งงานกองทุน</b>                                                                                                    | <b>เอกสารหลักฐาน ที่ต้องนำส่งงานกองทุน</b>                                                                                                    |
|----------------------------------------------------------------------------------------------------|----------------------------------------------------------------------------------------------------|
| กรณีผู้กู้ยืมยังไม่บรรลุนิติภาวะ <mark>อายุไม่ถึง 20 ปี</mark>                                                                                                    | กรณีผู้กู้ยืมบรรลุนิติภาวะ <mark>อายุครบ 20 ปี บริบูรณ์</mark>                                                                                                    |
| <ol> <li>สัญญากู้ยืมเงิน จำนวน 2 ชุด         <ul> <li>(สัญญากู้ยืมเงิน 1 ชุด มี 7 แผ่น</li> <li>ไม่ต้องพิมพ์สัญญา หน้า-หลัง) **พิมพ์หน้าเดียวเท่านั้น**</li> <li>แบบยืนยันการเบิกเงินกู้ยืม จำนวน 2 ฉบับ</li> <li>สำเนาบัตรประจำตัวประชาชน ผู้กู้ยืมเงิน จำนวน 2 ฉบับ</li> <li>สำเนาบัตรประจำตัวของผู้แทนโดยชอบธรรม (ถ้ามี) จำนวน 2 ฉบับ</li> <li>สำเนาบัตรประจำตัวของผู้แทนโดยชอบธรรม (ถ้ามี) จำนวน 2 ฉบับ</li> <li>สำเนาใบเสร็จรับเงิน ภาคเรียนที่ 1/2567 จำนวน 1 ฉบับ                       (เฉพาะผู้ขอกู้ยืมเงิน ที่กู้ยืมค่าเล่าเรียน)</li> <li>แบบฟอร์มจิตอาสาพร้อมรูปถ่าย ภาคเรียนที่ 1/2567 ไม่น้อย</li></ul></li></ol> | <ol> <li>สัญญากู้ยืมเงิน จำนวน 2 ชุด         <ul> <li>(สัญญากู้ยืมเงิน 1 ชุด มี 7 แผ่น</li> <li>ไม่ต้องพิมพ์สัญญา หน้า-หลัง) **พิมพ์หน้าเดียวเท่านั้น**</li> <li>แบบยืนยันการเบิกเงินกู้ยืม จำนวน 2 ฉบับ</li> <li>สำเนาบัตรประจำตัวประชาชน ผู้กู้ยืมเงิน จำนวน 2 ฉบับ</li> <li>สำเนาใบเสร็จรับเงิน ภาคเรียนที่ 1/2567 จำนวน 1 ฉบับ                 (เฉพาะผู้ขอกู้ยืมเงิน ที่กู้ยืมค่าเล่าเรียน)</li> <li>แบบฟอร์มจิตอาสาพร้อมรูปถ่าย ภาคเรียนที่ 1/2567 ไม่น้อย                 กว่า 1 ชั่วโมง ** ทุกคนต้องส่ง **</li> </ul> </li> </ol> |

กำหนดการส่งสัญญากู้ยืม แบบยืนยันเบิกเงินกู้ยืม และเอกสารหลักฐานที่เกี่ยวข้อง ประจำภาคเรียนที่ 1 ปีการศึกษา 2567

ตั้งแต่วันที่ 23 กรกฎาคม - วันที่ 6 สิงหาคม 2567 เวลา 9.00 - 15.00 น.

<u>Click เพื่อดาวน์โหลดกาหนดการส่งสัญญากู้ยืมเงิน แบบยืนยันเบิกเงินกู้ยืม</u>

\*\*\*\*\*

ติดตามงานกองทุนเงินให้กู้ยืมเพื่อการศึกษา มหาวิทยาลัยราชภัฏพระนคร

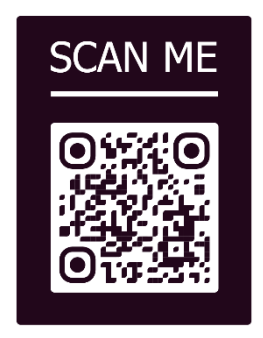

เว็บไซต์ งานกองทุน มรภ.พระนคร

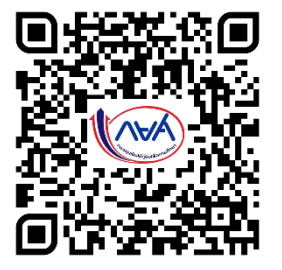

Facebook งานกองทุน มรภ.พระนคร